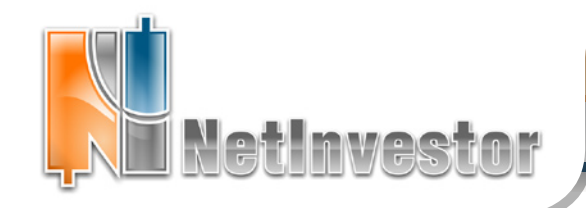

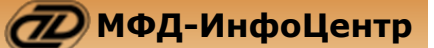

## В ЭТОМ НОМЕРЕ:

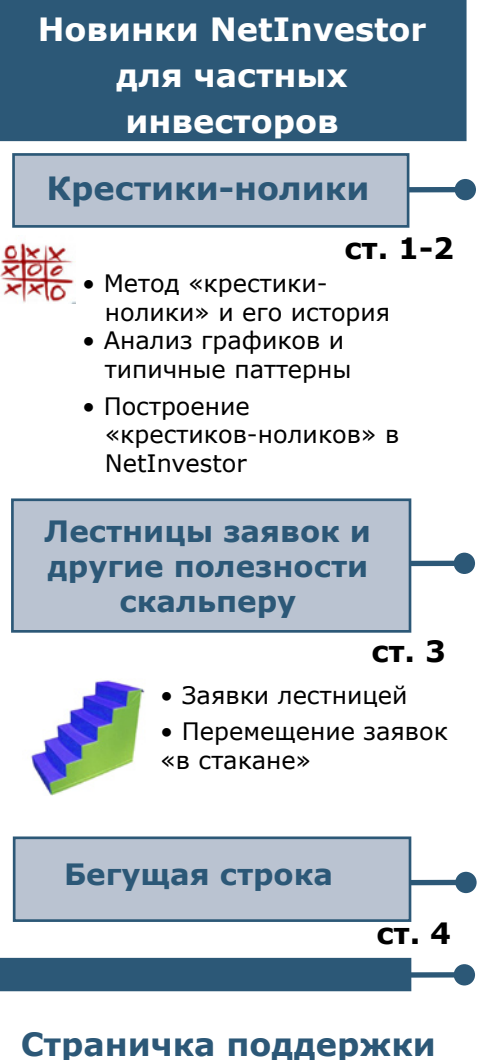

## страничка поддержки

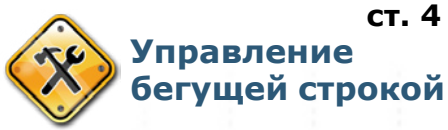

ИДЕЯ: Как выставить тейк-профит? Как он работает? Как выбрать откат?

Приложение к электронному изданию MFD.RU ©

Hrz. at

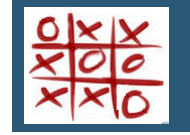

## Крестики-нолики для трейдеров

Метод построения графика цен, который сейчас называется «крестикинолики», был известен с конца XIX века. Первоначально его называли «книжный метод». Именно это название использовал Чарльз Доу в редакционной статье «Уолл-стрит джорнал» от 20 июля 1901 года.

Начиная с 1901 года этот метод анализа движения цен начал приобретать известность в США и на сегодня остается одним из самых популярны среди американских трейдеров.

Есть сведения, что «крестики-нолики», как и свечи, пришли из далекой Японии. Так записывали изменения цен на рис: если цена росла, прирост отмечали крестиком, если падала – в соседнем столбце рисовали нолик.

#### Что такое график «крестики-нолики»?

«Крестики-нолики» - это метод регистрации изменения рыночных цен, который придуман для ручной обработки данных, без специальных программных средств, только с помощью карандаша и листа бумаги в клеточку. Популярность метода связана с тем, что график регистрирует «чистые тенденции» без мелких флуктуаций цены.

Для того чтобы построить график «крестики-нолики», необходимо взять таблицу рыночных котировок и определить два важных параметра:

• наименьшее изменение цены, которое нужно регистрировать на графике – **величина порога** или **box size**;

• изменение тенденции на противоположную, которое нужно отмечать на графике – параметр **разворота** или **reversal**.

После этого на графике отмечается крестиками X рост цены и ноликами O снижение цены в единицах порога. В одной колонке графика могут находиться либо крестики, либо нолики. Для того чтобы перейти от X к O, или наоборот, цена должна измениться в противоположном направлении на величину разворота.

Предположим, у нас есть следующая последовательность цен закрытия инструмента: 100, 103, 102, 100, 99, 102.

Тогда ХО-график с величиной порога 1 и разворотом 3 можно построить таким образом:

| - 10 B-C |                                  |  |
|----------|----------------------------------|--|
| 100      | начало отражается черной точкой  |  |
| 103      | 3X                               |  |
| 102      | не фиксируется, меньше разворота |  |
| 100      | разворот и 30 в новой колонке    |  |
| 99       | 10 (всего 40 в колонке)          |  |
| 102      | разворот и 3Х в новой колонке    |  |

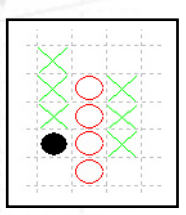

Скачать последнюю версию NetInvestor, получить ответ на вопрос о работе с программой и внести предложение об улучшении системы можно на сайте www.netinvestor.ru

etInvesto

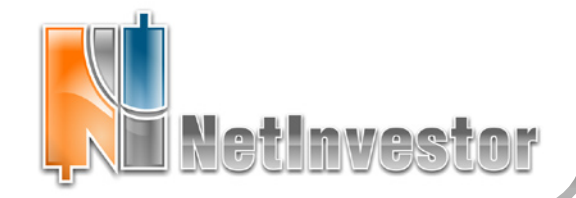

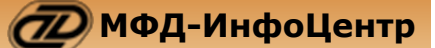

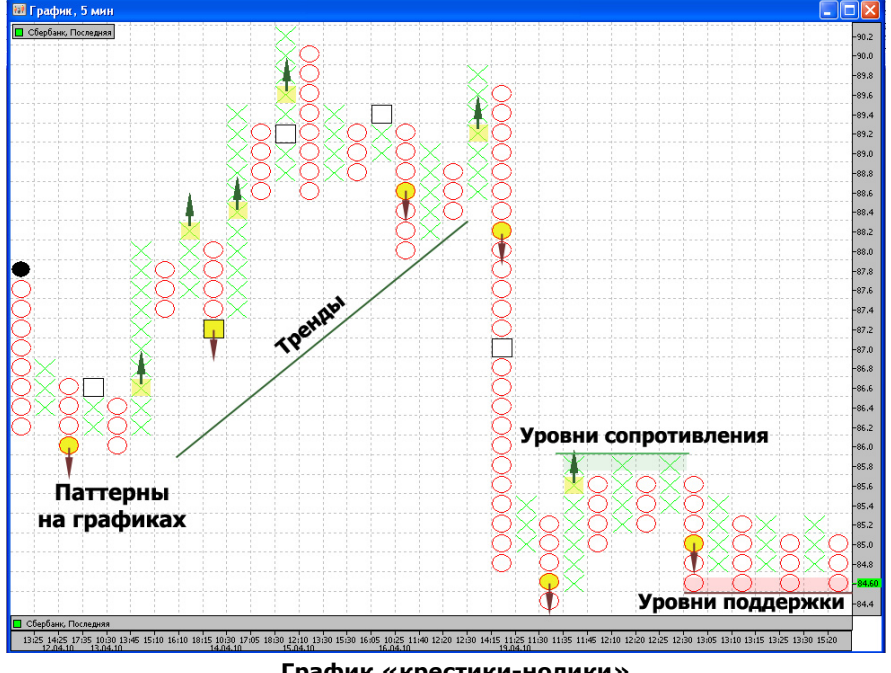

График «крестики-нолики». Инструмент SBER03, периодичность 5 минут, величина порога - 0.20, разворот - 3.

#### Анализ графиков

Анализ графиков «крестики-нолики», как правило, сводится к поиску базовых паттернов, которые дают сигналы на покупку или продажу инструмента. Эти сигналы эффективны для среднесрочных и долгосрочных периодов.

Рассмотрим простейшие паттерны, которые могут служить сигналами для продажи и покупки инструмента.

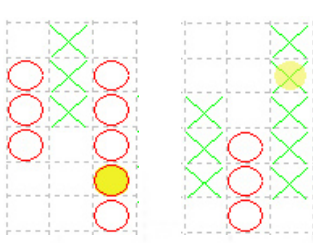

Простая продажа (двойная вершина). Сигналом к продаже служит нолик на одну клеточку ниже предыдущего О-столбца.

Простая покупка (двойная вершина). Сигналом к покупке служит крестик на одну клеточку выше предыдущего Х-столбца.

Сигналы простой покупки и простой продажи показаны на недельном графике SBER03 (таймфрейм 5-минутка, порог - 0.20, разворот – 3). Обратите внимание, что на графике подсвечиваются только точки входа; для полноценной торговой стратегии трейдеру необходимо использовать стоп-лоссы при каждом открытии позиции.

На графике «крестики-нолики» легко обнаружить тренды и уровни консолидации. Так, тренд всегда отображается линий с углом наклона 45 градусов; поддержка - горизонтальной линией О, сопротивление - горизонтальной линией Х. К этим фигурам мы еще вернемся в следующем выпуске «Вестника».

#### Как строить «крестики-нолики» в NetInvestor?

- Откройте окно построения графика любым удобным способом (например, с помощью пиктограммы «Графики» панели инструментов).
- В форме «Добавление графиков» выберите для параметра «Последняя» стиль «ХО» (колонка «Стиль»).
- Обратите внимание, что для «крестиковноликов» можно построить график только по цене последней сделки (другие параметры будут скрыты ).

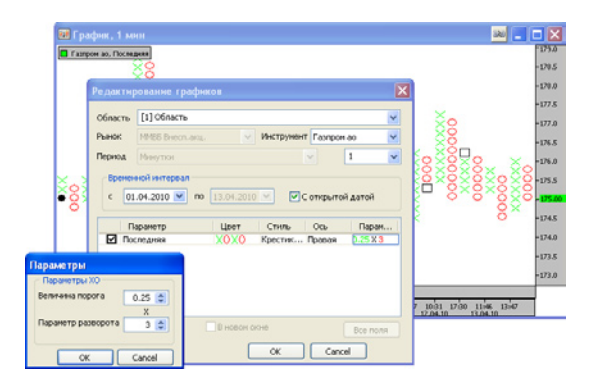

- Выберите период графика в минутках (периодичность «тики» для данного типа графика не применяется);
- Выберите временной интервал графика, оставьте галочку «С открытой датой» для обновления графика текущими данными;
- Откройте окошко «Параметры» (щелкните в колонку «Параметры»), установите величину порога в единицах цены и разворот;
- Выйдите из формы редактирования с помощью кнопки «Ок»;
- 6. После этого график ХО будет сформирован.

Примечание: индикаторы TA не применяются в классических «крестикахноликах». Но, если Вам знакома методика, которая позволяет сочетать «крестикинолики» с индикаторами, то Вы можете добавить нужную математическую модель обычным, принятым в NetInvestor Professional, способом. Интерпретируя сигналы индикаторов, не забывайте о нелинейной шкале времени!

Скачать последнюю версию NetInvestor, получить ответ на вопрос о работе с программой и внести предложение об улучшении системы можно на сайте www.netinvestor.ru

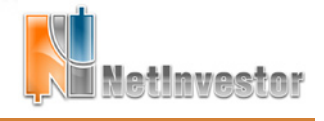

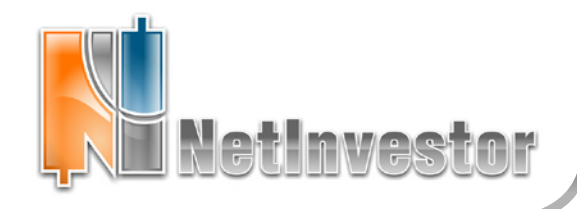

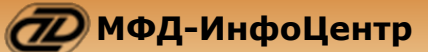

5595

## Заявки лестницей и другой скальперский функционал NetInvestor

«Скальперский стакан» в NetInvestor Professional расширен новыми торговыми функциями.

В частности, можно выставлять группу заявок «лестницей» И перемещать заявки «внутри стакана», что удобно при краткосрочной торговле и скальпинге.

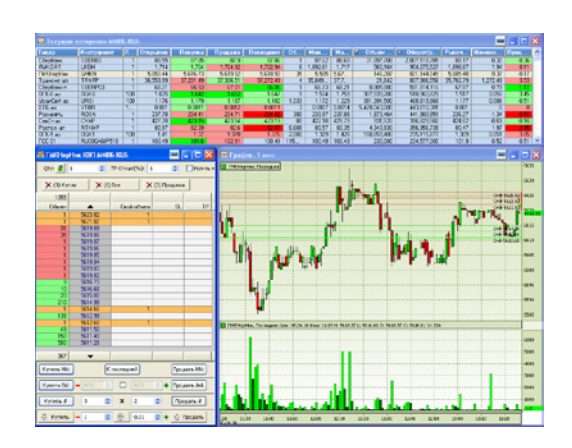

Лестница заявок – это группа заявок одного объема, которые выставляются с одинаковым шагом цены. Например, рисунке выше для инструмента на ГМКНорНик создаются три приказа лесенкой «на расстоянии» 2 руб. друг от друга. В случае покупки это заявки по цене 5 614, 5 612 и 5 610, так как в тот момент, когда пользователь нажал «Купить #», цена Bid составляла 5 616.

Если сформировать лесенку на продажу и, одновременно, на покупку, то получится простая скальперская стратегия, которая эффективна на боковом тренде.

Впрочем, трейдеру может понадобиться передвинуть заявки дальше от рынка, ближе к уровням консолидации. Для команды панели этого пригодятся «Передвижение заявок». Отдельно перемещаются покупки, отдельно продажи. При перемещении цены всех заявок одновременно увеличиваются или уменьшаются на N пунктов.

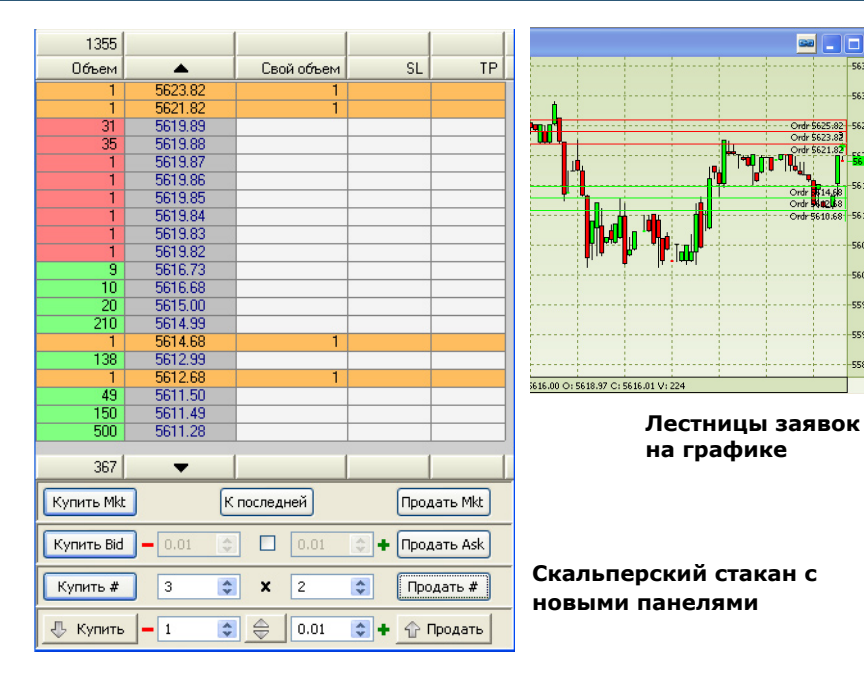

#### Рассмотрим подробнее скальперские возможности, которыми обогатился стакан NetInvestor.

| Купить Bid - N                                                        | Продать Ask + N      |  |  |
|-----------------------------------------------------------------------|----------------------|--|--|
| Купить Bid 🗕 0.01 📚 🗹                                                 | 0.01 📚 🕂 Продать Ask |  |  |
| Купить N заявок с шагом цены m Продать                                |                      |  |  |
| Купить # 3 😂 🗙                                                        | 2 🛟 Продать #        |  |  |
| Для всех покупок Для всех прода<br>цены ниже/выше на N цены выше/ниже |                      |  |  |
| 🕂 Купить 🗕 1 😂 🖾                                                      | ] 0.01 🔹 🕂 🖓 Продать |  |  |

1. Заявки по спросу и предложению «со сдвигом». Если в центре панели «Заявки по спросу и предложению» поставить галочку и ввести в полях смещение в единицах цены, то можно реализовать команды «Купить Bid – N» и «Продать Ask + N». Это позволит, например, выставиться по цене, которая отсутствует в стакане, не прибегая к форме заявки.

2. Лестница заявок. Нужная панель включается в настройках стакана и называется «Заявки вида «лестница». Ею пользуются так: сначала указывают количество «ступенек»; потом вводят расстояние между ними в единицах цены; выставляют «лесенку» с помощью кнопок «Купить #» или «Продать #».

3. Перемещение заявок. Кнопка «Купить» со стрелочкой позволяет перемещать все заявки на покупку, а кнопка «Продать» - все заявки на продажу. Величина, на которую подорожают или подешевеют заявки, задается в поле возле «своей» кнопки. Переключатель в центре панели меняет направление изменения цены: вверх – дороже или вниз - дешевле.

Скачать последнюю версию NetInvestor, получить ответ на вопрос о работе с программой и внести предложение об улучшении системы можно на сайте www.netinvestor.ru

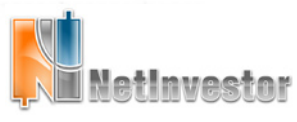

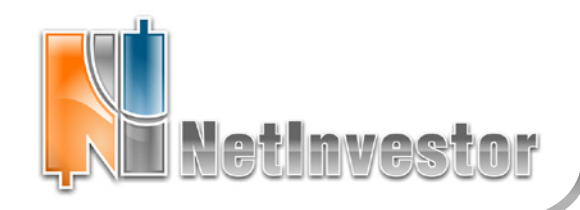

🕖 МФД-ИнфоЦентр

## Пользователю NetInvestor

ответы и советы

#### 1. Управление Бегущей строкой

Бегущая строка позволяет наблюдать за изменениями цен по выбранным инструментам в виде бегущего текста. Она отображается поверх всех окон, даже если окно торгового терминала свернуто.

С Бегущей строкой можно работать по-разному, но самый простой способ – передавать тикеры из таблицы котировок. Или по порядку:

- Выберите в таблице «Текущие котировки» интересующие вас инструменты, используйте контекстное меню «В бегущую строку»;
- После того как все нужные инструменты добавлены, найдите бегущей строке место на экране и отрегулируйте размер; например, перетащите бегущую строку в самый верх или низ экрана;
- Щелкните по бегущей строке правой кнопкой мыши и выберите из контекстного меню «Настройки...»
- Настройте скорость текста, прозрачность ленты, шрифт; убедитесь, что используется флаг «Поверх других окон»;
- Если вы хотите видеть бегущую строку только тогда, когда свернут NIProfessional, используйте флаг «Показывать только при сворачивании главного окна»;
- Выйдите из настроек и наблюдайте последние торговые изменения на рабочем столе Windows.

Выключить Бегущую строку можно в меню «Вид».

Ник: 5363.32 -0.86% 🚽 Транснф ап: 35779.99 3.11% 🛖 ЛУКОЙЛ: 1727.00

### ИДЕЯ. Как правильно выстав<mark>ить тейк-проф</mark>ит?

Приказ тейк-профит (ТР) закрывает позицию, когда цена движется в благоприятном направлении, то есть фиксирует прибыль.

Цена, которая устраивает трейдера, и по которой он готов закрыть позицию с прибылью – это уровень активации или просто уровень TP. После того, как рынок достигнет уровня активации, TP начнет вести себя аналогично скользящему стопу (Trailing stop), с каждым новым экстремумом «переставляя» цену заявки. Алгоритм работы TP в NetInvestor можно проиллюстрировать простой схемой.

Посмотрим, как сработает ТР на продажу некоторого финансового инструмента, при условии, что инструменты условия и заявки совпадают. Тейк-профит характеризуется такими параметрами:

- уровень (цена активации);
- откат в %;
- цена заявки (либо рыночная).

На схеме видно, что с момента активации ТР начинает следовать за трендом, как бы «держась на расстоянии отката» от максимума цены. Как только цена развернется вниз от максимума больше, чем на величину отката, будет генерирована заявка на продажу инструмента. Инструмент будет продан либо по рынку, либо по цене указанной трейдером в ТР.

Приложение к электронному изданию MFD.RU. Издание MFD.RU зарегистрировано Министерством РФ по делам печати, телерадиовещания и средств массовых коммуникаций, Свидетельство о регистрации № Эл №77-4042 от 08.08.2000 г.). Издатель ООО «МФД-ИнфоЦентр», зарегистрировано как средство массовой информации в форме информационного агентства Государственным комитетом РФ по печати, Свидетельство № 03178 от 09.01.1997 г.)

## **NetInvestor Professional**

Бесплатный торговый терминал NetInvestor Professional предоставляют своим клиентам инвестиционные компании и банки, которые выбрали платформу NetInvestor для организации брокерского обслуживания.

В свою очередь, инвесторы и частные трейдеры могут бесплатно установить программу NetInvestor Professional и выбрать подходящую

брокерскую компанию

Посетите сайт NETINVESTOR.RU и узнайте больше!

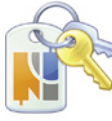

**O NetInvestor Professional** 

Бесплатное приложение

Руководство пользователя

### Служба технической поддержки NetInvestor

#### всегда с Вами в режиме online

по телефонам (495) 921-1550 добавочный 643

электронной почте SERVICE@MFD.RU

Предложения к разработчикам системы просьба присылать на DEVELOP@MFD.RU.

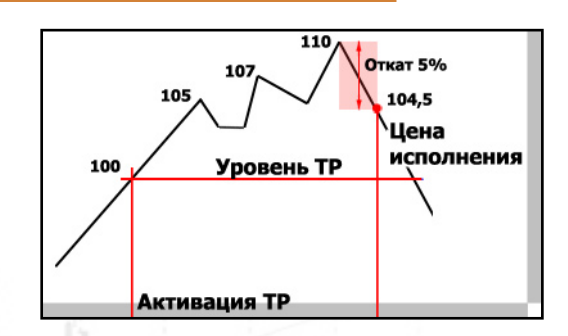

Исходя из назначения ТР, фиксировать прибыль, рекомендуется генерировать лимитированные (котировочные для FORTS) заявки. При этом в качестве цены указать такую, которая обеспечит желаемую минимальную прибыль.

Сверх этой минимальной трейдер может получить дополнительную прибыль, если удачно подберет уровень ТР и откат. Увы, выбор параметров зависит от волатильности и характера тренда конкретного инструмента.

В простейшем случае можно связать параметры TP соотношением:

уровень = цена заявки +/- откат

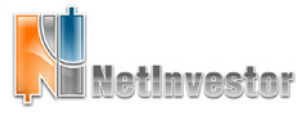

Скачать последнюю версию NetInvestor, получить ответ на вопрос о работе с программой и внести предложение об улучшении системы можно на сайте www.netinvestor.ru

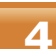